## COMMENT VOUS INSCRIRE OU INSCRIRE VOTRE/VOS ENFANT(S) À UNE OFFRE ???

### ÉTAPE 1: Créer un compte

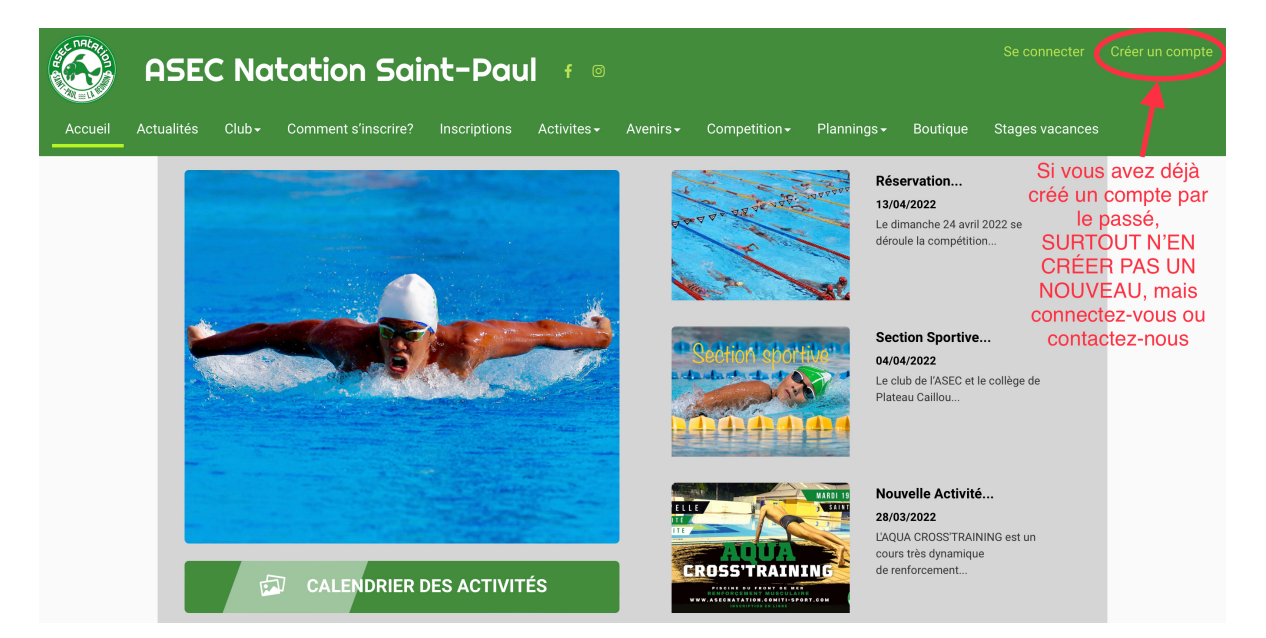

Pour un adulte, remplisser vos informations personnelles, puis cliquer sur "CRÉER"

**Pour un enfant, renseigner les informations personnelles de votre enfant, puis plus bas celles du responsable légal** (avec sa date de naissance un texte supplémentaire va s'afficher).

| ASEC Natati  |                                                              | Se connecter Créer un compte                                         |                                 |  |  |
|--------------|--------------------------------------------------------------|----------------------------------------------------------------------|---------------------------------|--|--|
|              | Vous êtes sur le point de cré                                | er le compte de votre famille.<br>fant et/ou du responsable légal    | on                              |  |  |
| Pour         | Nom de famille *                                             | Code postal *                                                        | : 24 avril 2022 se<br>mpétition |  |  |
| rinscription | Entrez von e nom de famille                                  | Entrez le code postal                                                |                                 |  |  |
| d'un enfant, | Prénom *                                                     | Ville *                                                              |                                 |  |  |
| renseigner   | Entrez votre prénom                                          | Ville                                                                | portive                         |  |  |
| directement  | Genre *                                                      | Numéro de téléphone *                                                | JSEC et la collège de           |  |  |
| les          | \$                                                           | Entrez le numéro de téléphone                                        | ou                              |  |  |
| informations | Date de naissance *                                          | Adresse e-mail * :                                                   |                                 |  |  |
| de l'enfent  | 01 \cdot 01 \cdot 2022 \cdot \cdot                           | Saisir un email                                                      |                                 |  |  |
| deremant     | Département de naissance                                     | Mot de passe * :                                                     | Activité                        |  |  |
|              | Entrez le code postal                                        | Saisir un mot de passe                                               | SS'TRAINING est un              |  |  |
|              | Ville de naissance                                           | Vérification * :                                                     | /namique<br>nent                |  |  |
| CA           | Ville de naissance                                           | Confirmer le mot de passe                                            |                                 |  |  |
|              | Adresse *                                                    | <b>— (</b> )                                                         |                                 |  |  |
| Mar Service  | Entrez l'adresse                                             | Je ne suis pas un robot<br>reCAPTCHA<br>Confidentialité - Conditions |                                 |  |  |
|              | En créant votre profil dans<br>les conditions générales de v | s de ce club vous acceptez<br>entes et d'utilisation de Comiti.      | ALC:                            |  |  |
|              | Annuler                                                      | Créer                                                                |                                 |  |  |

# **ETAPE 2:** Ajouter un membre de votre famille /un Certificat médical

(si vous n'avez pas de personne a ajouter à votre famille, passer directement à l'étape 3)

**exemple**: vous souhaitez vous inscrire en Aquatonic et inscrire vos 2 enfants en école de natation,

dans ce cas rajouter les en allant sur votre profil en cliquant sur votre nom, puis sur "Profil et inscriptions", puis sur "AJOUTER UNE PERSONNE" dans Ma Famille.

| ASEC Natation Saint-Paul 🕴 🗉                                                                | Bonjour Julien MOSSADAQ~                                          |
|---------------------------------------------------------------------------------------------|-------------------------------------------------------------------|
|                                                                                             | Profil et inscriptions                                            |
| eil Actualités Club≁ Comment s'inscrire? Inscriptions Activites≁                            | Avenirs - Competition - Plannings - Bour Morecus<br>Mes paiements |
| ACCUEIL / MON PROFIL                                                                        | Mot de passe                                                      |
|                                                                                             | Déconnexion                                                       |
|                                                                                             | Ma Famille                                                        |
|                                                                                             | AJOUTER UNE PERSONNE                                              |
| 1 Mo maximum (jpeg, gif, png ou tiff)                                                       | Swann MOSSADAQ                                                    |
| Nom de famille *                                                                            | VOIR LE PROFIL                                                    |
| MOSSADAQ                                                                                    |                                                                   |
| Prénom *                                                                                    |                                                                   |
| Date de naissance                                                                           |                                                                   |
| 06 • ) / 12 • ) / 1986 • O                                                                  | Mar Estandar                                                      |
| Département de naissance                                                                    | Mes Entreprises                                                   |
| Entrez le code postal                                                                       | AJOUTER UNE ENTREPRISE                                            |
| Ville de naissance                                                                          |                                                                   |
| Ville de naissance                                                                          |                                                                   |
| Genre *                                                                                     |                                                                   |
| Masculin                                                                                    |                                                                   |
| Nationalité *                                                                               |                                                                   |
| EDANCE                                                                                      |                                                                   |
| Mon Certifical Medical                                                                      | Mon espace personnel de documents visible<br>par le club          |
| Choisir le fichier Jucun fichier sélectionné<br>Formats pdf, png, jpg, jpeg de 2 Mo maximum | 0 / 10 Mo d'espace famille utilisé                                |
| Vous avez renseigné un certificat médical : Télecharger                                     |                                                                   |
| Date d'émission                                                                             | Glisser ou cliquer dans la zone pour ajouter des fichiers         |
|                                                                                             | (pdf, doc, odt, png, jpg, xls, csv, txt, zip, rar)                |
| Date de fin de validité *                                                                   |                                                                   |
| 31 <b>•</b> août <b>•</b> 2021 <b>•</b>                                                     |                                                                   |
|                                                                                             |                                                                   |
| Mes différentes licences                                                                    |                                                                   |

**Pour joindre votre Certificat Médical à votre compte** (que vous aurez au préalable scanné ou pris en photo), **il suffit de cliquer sur "choisir le fichier**"

Enfin, si vous voulez que votre certificat soit valable 3 ans, n'oublier pas d'indiquer la date de fin de validité du certificat

#### ÉTAPE 3: S'inscrire à une offre

Une fois votre compte créé et éventuellement vos membres de la familles ajouté, cliquer sur "INSCRIPTION"

|                                                                                                    | ASEC Nata                        | tion Saint-Pa     | ul f ©                                                                                                    |                             |                                |                                |                                                     |                 | 🃜 Panier |
|----------------------------------------------------------------------------------------------------|----------------------------------|-------------------|----------------------------------------------------------------------------------------------------|-----------------------------|--------------------------------|--------------------------------|-----------------------------------------------------|-----------------|----------|
| Accueil                                                                                                    | Actualités Club <del>-</del> Cor | mment s'inscrire? | Activites - A                                                                                                    | Avenirs <del>-</del>        | Competition <del>-</del>       | Plannings <del>-</del>         | Boutique                                            | Stages vacances |          |
| Classer par :<br>École de natation Front de mer  Carangue Par catégo Par catégo Alevin Bichique EcoLE DE NATATION Carangue Dauphins |                                  |                   | Par jour Par lieu orie ACTIVITÉS ANNUELLES DE L'ASEC Saison 2021-2022 éduction Tarif début 3e trimestre -60%, du 25/03 au 15/05 Nom : École de natation Front de mer Catégorie: Carangue - 2010 à 2016 Entraineur(s)/Animateur(s): Julien MOSSADAQ |                             |                                |                                |                                                     |                 |          |
|                                                                                                    |                                  | AQUATONIC         | Lundi                                                                                                    |                             | 16h05 à 16h55                  | Pis<br>(FD                     | cine du Front<br>M) Saint Pau                       | de Mer<br>I     |          |
|                                                                                                    |                                  | NAGE EN EAU LIBRE | Piscine du Front de M<br>Il reste 10 places o<br>Offre <b>#52562</b>                                                                                                    | Mer (FDM) Sa<br>disponible( | int Paul : Boulevard du<br>(s) | u Front de mer - Sai<br>é<br>8 | à partir de<br><del>172.00 €</del><br><b>2.00 €</b> |                 |          |
|                                                                                                    |                                  |                   | + Ens                                                                                                    | avoir plus                  |                                | $\mathbf{i}$                   | Inscription                                         | >               |          |

Puis rechercher l'offre qui vous intéresse grâce au filtre.

*exemple*: école de natation, Carangues , lundi, piscine du front de mer

Pour avoir plus d'informations sur l'offre cliquez sur "en savoir +"

# Enfin quand votre choix est fait, cliquer sur ">Inscription" en bas à droite de la fenêtre

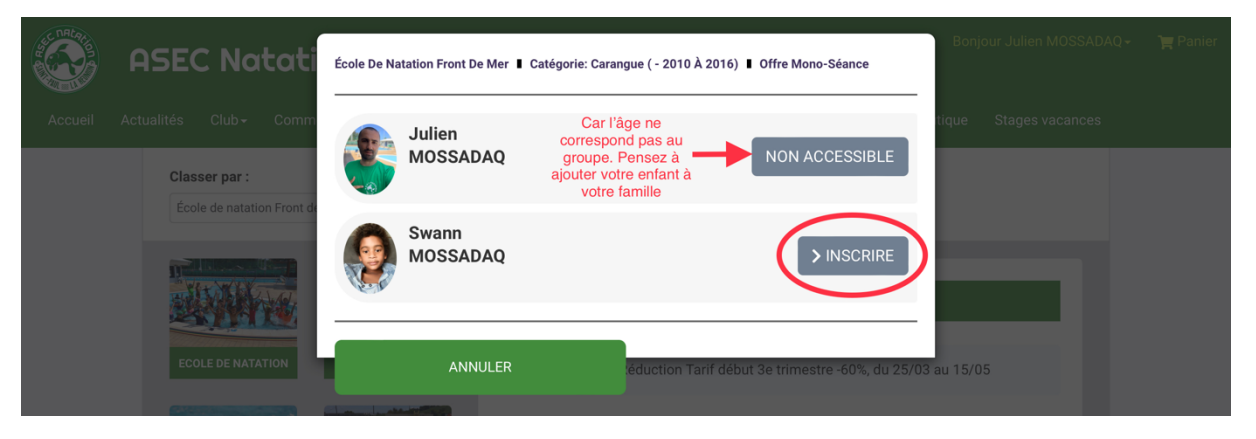

Puis cliquez sur "> INSCRIRE"

=> ATTENTION : S'il y a écrit "NON ACCESSIBLE", c'est que soit votre enfant n'a pas l'âge requis pour être dans le groupe sélectionner, soit que vous n'avez pas encore ajouter votre enfant à votre famille.

| <b>A</b>                                                                                                    | SEC Natation Saint-Paul 🖸 🛛                                                                 | Bonjour Julien MOSSADAQ - 🛛 🏲 (1) F    | Panier |
|----------------------------------------------------------------------------------------------------|---------------------------------------------------------------------------------------------|----------------------------------------|--------|
|                                                                                                    | Valider les inscriptions / articles                                                         |                                        |        |
| Si vous souhaitez<br>inscrire votre<br>enfant à 2 cours<br>par semaine, une<br>réduction se fera<br>automatiquement | DÉTAILS Swann MOSSADAQ                                                                      | Code promotionnel                      |        |
|                                                                                                    | Inscription - École de natation Front de mer   150.00 €                                     | Code Promo                             |        |
|                                                                                                    | Ucence(s)                                                                                   | Appliquer                              |        |
|                                                                                                    | ✓ Natation pour tous 0-15 ans<br>(Cette licence est obligatoire)     22.00 €       ez     0 | Récapitulatif du panier                |        |
|                                                                                                    | rs Réduction(s) appliquée(s) sur l'inscription du club ou autre dans la boutique            | Total réduction(s)                     |        |
|                                                                                                    | ra Int Tarif début 3e trimestre -60% -90€ ♥ en ligne                                        | Total du panier 82.00 €                |        |
|                                                                                                    | Ajouter une Inscription     Ajouter un Produit                                              | Modes de paiement                      |        |
|                                                                                                    | C Inscrire un membre de la famille                                                          | <ul> <li>O → Carte bancaire</li> </ul> |        |
|                                                                                                    |                                                                                             | Confirmation du mode de paiement       |        |
|                                                                                                    | Si vous souhaitez<br>inscrire une 2e                                                        | > → Paiement 1 fois (CB) 🚯             |        |
|                                                                                                    | (2e enfant, conjoint,<br>vous)                                                              | ○ → Paiement 3 fois (CB) 1             |        |
|                                                                                                    |                                                                                             | > Valider mon panier et payer          |        |

=> Si vous souhaitez inscrire un autre membre de votre famille, cliquer sur "+ INSCRIRE UN MEMBRE DE LA FAMILLE" puis recommencer l'étape 3.

=> Si vous souhaitez acheter un article de notre boutique en ligne (bonnet du club par exemple), cliquer sur "+ AJOUTER UN PRODUIT".

#### => Si vous souhaitez inscrire votre enfant en ECOLE DE NATATION pour 2 COURS par semaine:

Cliquer sur "AJOUTER UNE INSCRIPTION", puis Sélectionner le deuxième cours qui vous intérésse

(exemple : bichique du samedi à 150€).

Une fois les 2 offres dans votre panier UNE REDUCTION se mettra automatiquement en place et vous aurez vos 2 cours d'école de natation par semaine au tarif de 225€.

Une fois que votre panier est complet, payer en ligne par carte bancaire (payement sécurisé) et choisisser si vous préférez payer en en une ou plusieurs fois

Enfin cliquez sur "PAYER"

**Bonne inscription**